## mijnPIN

## Een terminal activeren onder een bestaand account

**Stap 1**. Schakel de terminal in en kies de taal en de verbinding (de myPOS Data Card of uw eigen Wifi netwerk)

Stap 2. Log in op https://www.mypos.eu/nl/login en ga naar Terminals in het navigatiemenu

Tip: rechtsboven in het login scherm kunt u de taal wijzigen of rechtsonder wanneer u bent ingelogd.

| POS                                      |   |
|------------------------------------------|---|
| ☐ Snelle Acties Voeg een verkooppunt toe | × |
| 티 Dashboard                              |   |
| 🕞 Rekeningen                             |   |
| 🝰 Ontvang Betalingen                     |   |
| ig Voer Betalingen Uit                   |   |
| Terminals                                |   |

**Stap 3**. Klik op activeer terminal in het navigatiemenu of op de terminal pagina rechtsboven en volg de stappen in het menu.

*Tip: U kunt zowel de doosbarcode als het serienummer gebruiken om de terminal te activeren. De doosbarcode vind u achterop de doos. Het serienummer staat op een sticker achterop de terminal en begint altijd met S/N.* 

| Activeer terminal                                                                                                    |       |                                            |              |         |                                 |  |                            |
|----------------------------------------------------------------------------------------------------|-------|--------------------------------------------|--------------|---------|---------------------------------|--|----------------------------|
| STAP 1 VOER DE APPARAATINSTELLINGEN IN                                                                                                   |       | STAP 2 VOER DE VERKOOPPUNT-INSTELLINGEN IN |              |         | STAP 3 BEOORDELEN EN BEVESTIGEN |  | STAP 4 U BENT BIJNA KLAAR! |
| Voer het apparaat-ID in *<br>Vul een aangepaste terminal naam<br>in<br>Selecteer de valuta van uw<br>terminal *<br>Kies betaalrekening * | Serie | nummer                                     | Doos barcode | + Nieuw |                                 |  |                            |
|                                                                                                    |       |                                            | Vorige       |         | Doorgaan                        |  |                            |

## Toelichting gevraagde gegevens:

- Selecteer waar u de terminal wilt gaan gebruiken. Gaat u de terminal gebruiken op de locatie die vermeld is op het KvK-uittreksel en andere documenten die u reeds heeft aangeleverd, selecteer dan "Geen". Mocht u de terminal ergens anders gaan gebruiken, zie dan het hoofdstuk "Outlet" verderop in het document.

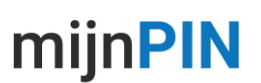

-Vul de Descriptor in. Dit is hetgeen dat de klant ziet op het bankafschrift. Normaliter is dit de bedrijfsnaam of handelsnaam.

-Vul de transactievaluta in. Dit is de valuta waarin klanten betalen. Naast Euro's kunt u ook andere valuta selecteren.

-Bij "Vereffeningsrekening:" selecteert u hier de myPOS-rekening naar welke de transacties verrekend worden. Normaliter wordt er één rekening gepresenteerd, maar sommige ondernemers hebben meerdere rekeningen, valuta's & terminals. Bijvoorbeeld bij verschillende vestigingen of bedrijfsactiviteiten. De gelden komen nu in verschillende geldstromen binnen.

-Vul de Terminalnaam in. Dit is de naam van de terminal. Deze naam is enkel voor u zichtbaar. Handig wanneer u meerdere apparaten in gebruik heeft om deze op naam te scheiden. Bijvoorbeeld de naam van een medewerker, een wagennummer of locatie.

**Stap 4**. Vul de code in die u per SMS of Gatekeeper heeft ontvangen, hierna kunt u een activeringscode genereren.

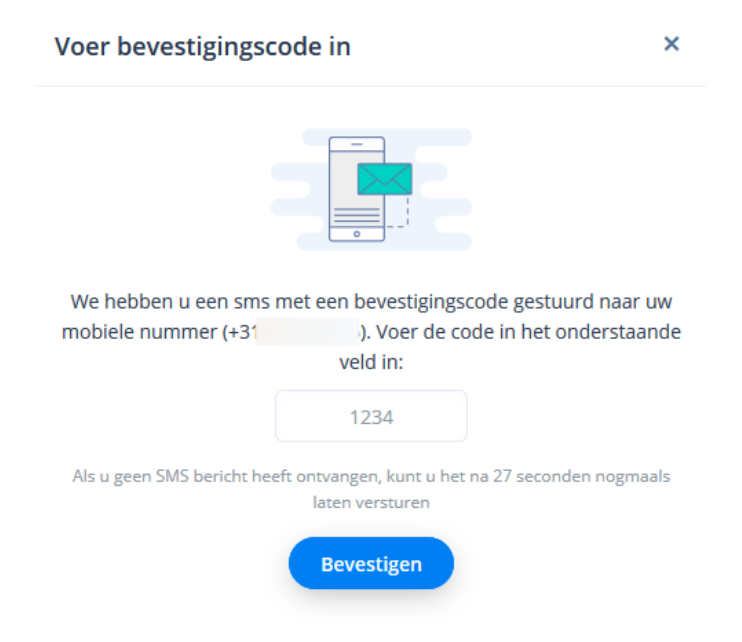

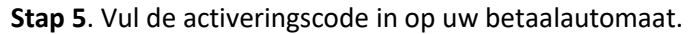

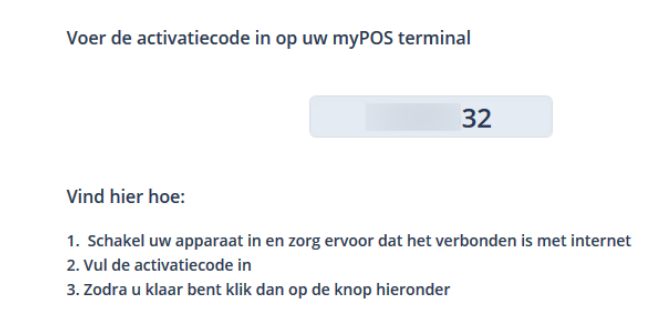

## Uw terminal is nu geactiveerd